# How to Register for the Golden Gate Area Trade-O-Ree

Trade-O-Ree Home Page - https://yerbabuena.ggacbsa.org/lodge-info/tor/

1. From the Trade-O-Ree Page, click on the current Table Reservation Link.

#### Dates / Time of Trade-O-Ree:

- Friday, May 12th, 2023 3:00pm to 11:00pm
- Saturday, May 13th, 2023, 9:00ar 4:00pm
- Table Reservations Click Here

### 2. Click on the "*Register*" button to start.

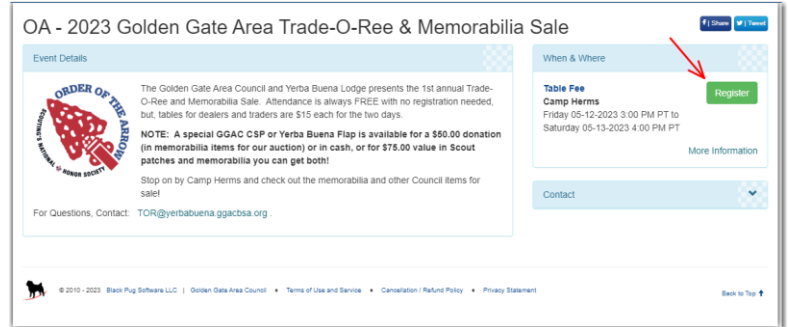

#### 3. Select "Continue as a Guest".

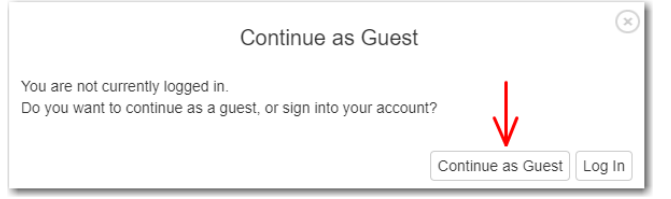

4. Select the number of tables you wish to reserve for each day, then click "Register"

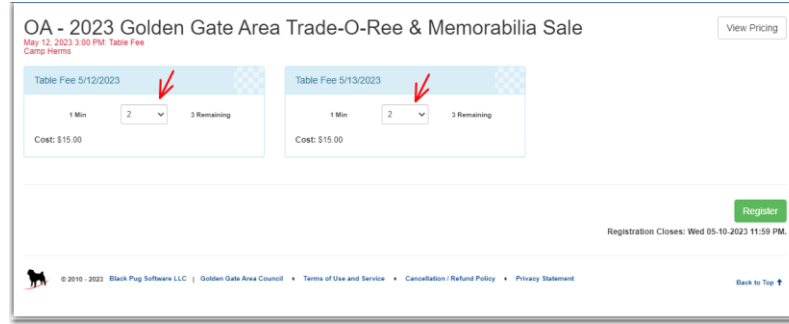

5. Enter your contact information in the available fields, then select "Done".

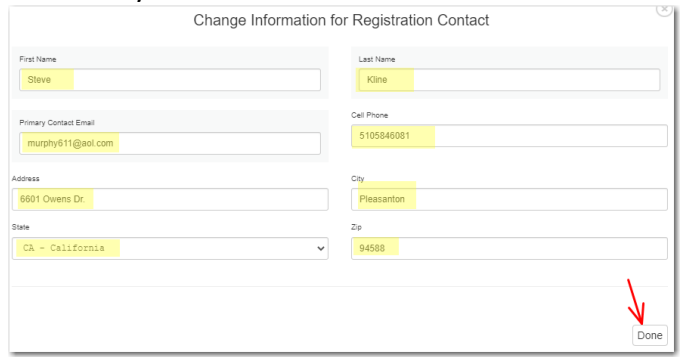

6. For each table you are reserving, click on the "Update Information" button and enter your name. When complete, select "*Continue*".

| Participants                                      | E Check Out | 🖨 Reports                                      |                                   |                                                |                                                                                    |                                                         |
|---------------------------------------------------|-------------|------------------------------------------------|-----------------------------------|------------------------------------------------|------------------------------------------------------------------------------------|---------------------------------------------------------|
| egistration Cor                                   | ntact       |                                                |                                   | •                                              | Check Out Required                                                                 |                                                         |
| line, Steve<br>heckout Required                   | I           |                                                | Preview Inf                       | ormation                                       | Registration closes in 48 days:<br>require Check Out. These spots<br>is completed. | You have 4 participants t<br>s are not held until check |
| Update Informa                                    | ition       |                                                | Additional Actions                | *                                              | Regular Price:                                                                     | \$60.00                                                 |
| Table Fee 5/12                                    | /2023       |                                                |                                   | •                                              | Balance Due:                                                                       | \$60.00                                                 |
| line, steve<br>heckout Required<br>Update Informa | ition       | Regular Price: \$15.00<br>Balance Due: \$15.00 | kline, steve<br>Checkout Required | Regular Price: \$15.00<br>Balance Due: \$15.00 | Continue                                                                           |                                                         |
|                                                   |             |                                                |                                   |                                                | Event Contacts                                                                     |                                                         |
| Table Fee 5/13                                    | /2023       |                                                |                                   | ^                                              |                                                                                    |                                                         |
| line, steve<br>heckout Required                   | tion        | Regular Price: \$15.00<br>Balance Due: \$15.00 | Kline, steve<br>Checkout Required | Regular Price: \$15.00<br>Balance Due: \$15.00 |                                                                                    | •                                                       |

## 7. Select "*Checkout*" when complete.

| le Fee - 📺 💡 O | A - 2023 Golden | Gate Area Trade-O-Ree & Memorabi                | ilia Sale                                           |                 |    | 02330818 |
|----------------|-----------------|-------------------------------------------------|-----------------------------------------------------|-----------------|----|----------|
| Participants   | Check Out       | 🖨 Reports                                       |                                                     |                 |    |          |
|                | A Cha           | out Dominad                                     |                                                     |                 |    |          |
|                | Registra        | on closes in 48 days: You have 4 participants f | hat require Check Out. These spots are not held unt | il check out is |    |          |
|                | complet         | 1.                                              |                                                     |                 |    |          |
|                | Particij        | int Summary                                     |                                                     |                 | *  |          |
|                |                 |                                                 |                                                     |                 |    |          |
|                | Financ          | I Summary                                       |                                                     |                 | ^  |          |
|                | Regu            | r Price:                                        |                                                     | \$60.00         | ۹  |          |
|                | Balar           | e Due:                                          |                                                     | \$60.00         | 1  |          |
|                |                 |                                                 |                                                     |                 | _/ |          |
|                | Balanc          | Due Required                                    |                                                     |                 | ~  |          |
|                | Pav             | 60.00 full amount due                           |                                                     |                 | 6  |          |
|                |                 |                                                 |                                                     | Checkou         | ıt |          |
|                |                 |                                                 |                                                     |                 |    |          |

8. Click on the "Checkbox", enter your payment information and then click "Authorize" to complete transaction.

| Balance Due Required                                                                                                    | • |
|----------------------------------------------------------------------------------------------------|---|
| Pay \$60.00 full amount due                                                                                                    |   |
|                                                                                                    |   |
| Billing Information                                                                                                    |   |
| steve kline<br>6601 Owens Drv                                                                                                    |   |
| Pleasanton, CA 94588<br>United States                                                                                                    |   |
| murphy611@aol.com<br>510.584.6081                                                                                                    |   |
| Change Billing Information                                                                                                    |   |
|                                                                                                    |   |
| Cancellation Policy<br>**30 Days prior is 60% refund. Anything between 2 weeks and 30 days is 50% refund. Within 2 weeks of the<br>event refund is at the discretion of the event coordinator or staff advisor. Usually only granted in cases of<br>emergency. |   |
| I agree to lagree to make payment in full prior to the event.                                                                                                    |   |
| ✓ I have read and agree to the council policies (required)                                                                                                    | ^ |

|                                                        |                                                       |                        | redit Card Type                                                                                                 |
|--------------------------------------------------------|-------------------------------------------------------|------------------------|----------------------------------------------------------------------------------------------------|
|                                                        |                                                       |                        | on card                                                                                                    |
|                                                        |                                                       |                        | number                                                                                                    |
|                                                        | year                                                  | ~                      | th                                                                                                    |
|                                                        |                                                       |                        |                                                                                                    |
| A                                                      | protected<br>Privacy T                                | e                      |                                                                                                    |
| A<br>ny credit card account<br>Sate Area Trade-O-Ree & | protected<br>Privacy T<br>rea Counci<br>for OA - 20   | C Gate Al 3/23/2023    | King the button below, I authorize Golde<br>above for the amount of \$60.000 on 0<br>rabilia Sale registration. |
| A<br>ny oredit card account<br>Sate Area Trade-O-Ree & | protected<br>Privacy 1<br>rea Counc.<br>I for OA - 20 | C Gate Al<br>3/23/2023 | King the button below, I authorize Golde<br>above for the amount of \$60.00 on 0<br>rabilia Sale registration.  |